Home

State

Erogatori

## Monitoraggio ALPI

Stato Monitoraggio

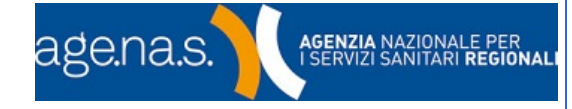

SALVATORE FIANNACCA - RESPONSABILE Logout

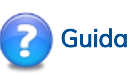

La pagina visualizza un sintetico quadro dello stato di avanzamento delle attività di inserimento dati nella struttura di propria competenza per il monitoraggio corrente oppure, selezionando dalla lista a tendina il periodo di monitoraggio d'interesse di visualizzare i dati storici. Utilizzo

- Selezionare dalla lista a tendina il periodo di monitoraggio
- A seconda della tipologia di utente connesso completare l'inserimento dei dati oppure passare direttamente al passo successivo
- Pulsante Stato Monitoraggio

Viene visualizzata una lista con l'elenco delle prestazioni monitorate per il periodo di monitoraggio selezionato ed i relativi volumi inseriti.

| Stato Monitoraggi | io                                     |   |
|-------------------|----------------------------------------|---|
| Periodo:          | 1- 5 APRILE 2019                       | • |
| Regione:          | SICILIA                                |   |
| Azienda:          | IRCCS CENTRO NEUROLESI 'BONINO PULEJO' | ▼ |
| Punto Erogatore:  | Selezionare il Punto Erogatore         | ▼ |
| Compilatore:      | Selezionare il Compilatore             | ▼ |

Valida

Monitoraggio ALPI Attività Libero-Professionale Intramuraria Ed Intramuraria Allargata

Profilo

Documenti

Esporta

## STATO MONITORAGGIO - AZIENDA: IRCCS CENTRO NEUROLESI 'BONINO PULEJO'

| Prestazio | ne Prestazione                                         | Numero Prenotazioni | Tempo medio attesa (gg) |
|-----------|--------------------------------------------------------|---------------------|-------------------------|
| 1         | Visita Cardiologica                                    | 5                   | 0                       |
| 2         | Visita chirurgia vascolare                             | 0                   |                         |
| 3         | Visita endocrinologica                                 | 0                   |                         |
| 4         | Visita neurologica                                     | 8                   | 0                       |
| 5         | Visita oculistica                                      | 0                   |                         |
| 6         | Visita ortopedica                                      | 5                   | 0                       |
| 7         | Visita ginecologica                                    | 0                   |                         |
| 8         | Visita otorinolaringoiatrica                           | 0                   |                         |
| 9         | Visita urologica                                       | 0                   |                         |
| 10        | Visita dermatologica                                   | 0                   |                         |
| 11        | Visita fisiatrica                                      | 0                   |                         |
| 12        | Visita gastroenterologica                              | 0                   |                         |
| 13        | Visita oncologica                                      | 0                   |                         |
| 14        | Visita pneumologica                                    | 0                   |                         |
| 15        | Mammografia                                            | 0                   |                         |
| 16        | TC senza e con contrasto Torace                        | 0                   |                         |
| 17        | TC senza e con contrasto Addome<br>superiore           | 0                   |                         |
| 18        | TC senza e con contrasto Addome<br>inferiore           | 0                   |                         |
| 19        | TC senza e con contrasto Addome<br>completo            | 0                   |                         |
| 20        | TC senza e con contrasto Capo                          | 0                   |                         |
| 21        | TC senza e con contrasto Rachide e<br>speco vertebrale | 0                   |                         |
| 22        | TC senza e con contrasto Bacino                        | 0                   |                         |
| 23        | RMN Cervello e tronco encefalico                       | 0                   |                         |
| 24        | RMN Pelvi, prostata e vescica                          | 0                   |                         |
| 25        | RMN Muscoloscheletrica                                 | 0                   |                         |
| 26        | RMN Colonna vertebrale                                 | 0                   |                         |
| 27        | Ecografia Capo e collo                                 | 1                   | 0                       |
| 28        | Ecocolordoppler cardiaca                               | 3                   | 0                       |
| 29        | Ecocolordoppler dei tronchi sovra<br>aortici           | 0                   |                         |
| 30        | Ecocolordoppler dei vasi periferici                    | 1                   | 0                       |
| 31        | Ecografia Addome                                       | 0                   |                         |
| 32        | Ecografia Mammella                                     | 0                   |                         |
| 33        | Ecografia Ostetrica - Ginecologica                     | 0                   |                         |
| 34        | Colonoscopia                                           | 0                   |                         |
| 35        | Sigmoidoscopia con endoscopio<br>flessibile            | 0                   |                         |
| 36        | Esofagogastroduodenoscopia                             | 0                   |                         |
| 37        | Elettrocardiogramma                                    | 4                   | 0                       |
| 38        | Elettrocardiogramma dinamico<br>(Holter)               | 0                   |                         |
| 39        | Elettrocardiogramma da sforzo                          | 0                   |                         |
| 40        | Audiometria                                            | 0                   |                         |
| 41        | Spirometria                                            | 0                   |                         |
| 42        | Fondo Oculare                                          | 0                   |                         |
| 43        | Elettromiografia                                       | 0                   |                         |